# Bridge Setup (V1 HW to V2 HW)

This document will help with the setup of a wireless bridge using EnGenius prodcuts without the EnJet technology. V1 of the EnGenius bridging hardware does not support the EnJet technology.

The steup guide will be how to setup a PtP (Point to Point) wireless link.

In the figure a PtP wireless bridge is setup to connect to remote networks.

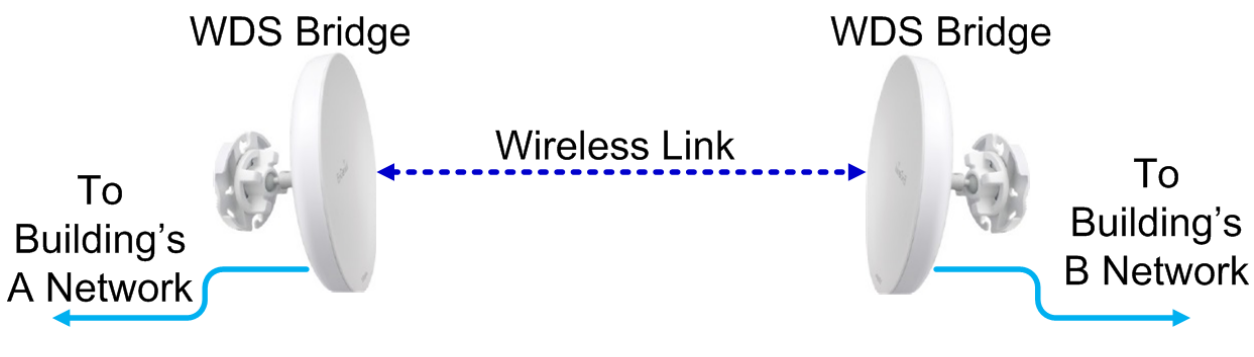

Figure 1: Wireless Bridge for two Networks

In the figure below a PtP wireless bridge is setup to connect a hardwired IP camera to an NVR wirelessly.

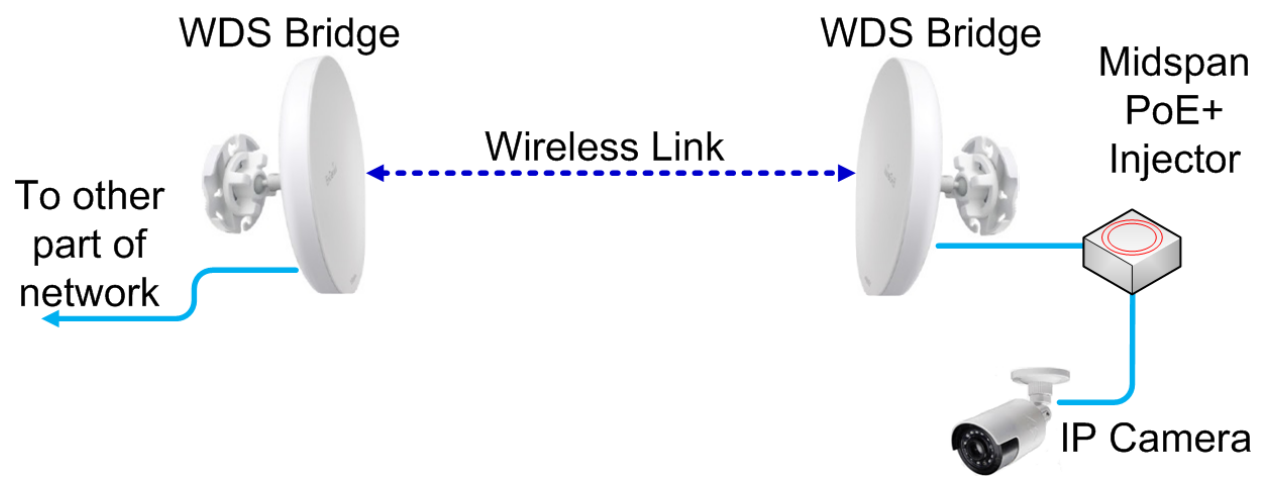

Figure 2: Wireless Bridge for IP Camera

Note: *PtP links will yield the best performance. We recommend that network requirements be calculated before deploying a PtMP wirelss bridge links.* 

# Step up of HW V1

The first step after login into the unit is to give the unit a static IP address. It is recommend that the unit be given a static IP address in the same subnet as the management subnet and outside the DHCP scope of the DHCP server.

| < Network          |                    |
|--------------------|--------------------|
| Basic              |                    |
| Wireless           |                    |
| IPv4 Settings      |                    |
| IP Network Setting | DHCP     Static IP |
| IP Address         | 172.16.25.25       |
| Subnet Mask        | 255.255.255.0      |
| Gateway            | 172.16.25.1        |
| Primary DNS        | 8.8.8.8            |
| Secondary DNS      | 8.8.4.4            |

Figure 3: Static IP address applied to unit

After setting the IP address click the Apply button at the bottom of the screen. This will que the setting, but the setting is not fully applied unit you follow the next steps.

| EnGeniius®     |                                  |                                   |            | Englis    | h      |
|----------------|----------------------------------|-----------------------------------|------------|-----------|--------|
| EnStationAC    | Single Radio AP , 2T2R , 867Mbps |                                   | Changes: 0 | Reset     | Logout |
|                |                                  |                                   |            |           |        |
| OverView       | IPv4 Settings                    |                                   |            |           |        |
| Device Status  | IP Network Setting               | OHCP Static                       | IP         |           |        |
| Connections    | IP Address                       | 10.0.89.63                        |            |           |        |
| Network        | Subpat Mack                      | 255 255 255 0                     |            |           |        |
| Basic          | Subher Mask                      | 233.233.233.0                     |            |           |        |
| Wireless       | Gateway                          | 10.0.89.1                         |            |           |        |
| Management     | Primary DNS                      | 8.8.8.8                           |            |           |        |
| Time Zone      | Secondary DNS                    | 8844                              |            |           |        |
| WiFi Scheduler |                                  | 0.0.1.1                           |            |           |        |
| Tools          |                                  |                                   |            |           |        |
| System Manager | IPv6 Settings                    | Link-local A                      | ddress     |           |        |
| Account        |                                  |                                   |            |           |        |
| Firmware       | IP Address                       |                                   |            |           |        |
| Log            | Subnet Prefix Length             |                                   |            |           |        |
|                | Gateway                          |                                   |            |           |        |
|                | Primary DNS                      |                                   |            |           |        |
|                | Secondary DNS                    |                                   |            |           |        |
|                | Spanning Tree Protocol (STP) Se  | <b>ttings</b><br>○ Enable ◎ Disat | ble        |           |        |
|                | Hello Time                       | 2                                 | second     | is (1-10) |        |
|                | Max Age                          | 20                                | second     | is (6-40) |        |
|                | Forward Delay                    | 15                                | second     | ls (4-30) |        |
|                | Priority                         | 32768                             | (0-655     | 35)       |        |
|                | Save save current setting(s)     |                                   |            |           |        |

Figure 4: Apply Button at Bottom of screen

There are two locations to apply the settings from the que to the running and startup config of the unit. One is located where arrow is pointing in the figure below 1A, and the other is located where 1B is shown in the figure below.

| EnGeniius®     |                  |                         |       |           |           |           | English          |                  |
|----------------|------------------|-------------------------|-------|-----------|-----------|-----------|------------------|------------------|
| ENS500-AC      | Single Radio M   | lanagement AP, 2T2R, 86 | 7Mbps |           | Change    | es: 5     | Reset            | Logout           |
|                |                  |                         |       |           |           | 1         | Δ                |                  |
| OverView       | Wireless Setti   | ngs                     |       |           |           |           |                  |                  |
| Device Status  | Device Name      | ENS500-AC               |       |           |           |           |                  |                  |
| Connections    | Country / Regio  | n USA                   | Ŧ     |           |           |           |                  |                  |
| Realtime       |                  |                         |       |           |           |           |                  |                  |
| Network        |                  |                         |       |           |           |           |                  |                  |
| Basic          | EnJet🥑           |                         |       |           |           |           |                  |                  |
| Wireless       | Status           | Enable O Disabl         | e     |           |           |           |                  |                  |
| Management     |                  |                         |       |           |           |           |                  |                  |
| Advanced       |                  |                         |       | 5GHz (A/I | N/AC)     |           |                  |                  |
| Time Zone      | Operation Mode   | 2                       |       | Access Pr | pint v    | 🖌 Green 🚺 |                  |                  |
| WiFi Scheduler |                  |                         |       |           | 5mm - 1   |           |                  |                  |
| Tools          | Channel HT Mo    | de                      |       | 40MHz     | •         |           |                  |                  |
| System Manager | Channel          |                         |       | Configura | ation     |           |                  |                  |
| Account        | Transmit Power   |                         |       | Auto      | v         |           |                  |                  |
| Firmware       |                  |                         |       | 0.5       | c         |           |                  |                  |
| Log            | Bit Rate         |                         |       | Configura | ation     |           |                  |                  |
|                | Client Limits    |                         |       | Enable    | Disable   | 1         |                  |                  |
|                |                  |                         |       | 127       |           |           |                  |                  |
|                | AP Detection     |                         |       | Scan      |           |           |                  |                  |
|                | Distance (0-30k  | m)                      |       | 1 (       | 0.6miles) |           |                  |                  |
|                | AP Time Slot     |                         |       | Auto      | •         |           |                  |                  |
|                | Station Priority | 9                       |       | High      | v         |           |                  |                  |
|                | Wireless Setti   | nas - Access Point      |       | _         |           |           |                  |                  |
|                | Enabled          | SSID                    | Edit  | S         | ecurity   |           |                  |                  |
|                | 1                | EnGenius79C366          | Edit  | N         | lone      | 1 C       | Waith for change | ges to be applie |
|                |                  |                         |       |           |           | ┹┖        | Apply            | Revert           |

Figure 5: Two locations to save the settings

If Changes is clicked (shown from figure 5 above) you will be directed to the Configuration/Changes screen. To apply the settings click the apply button, as shown in the figure below.

### Configuration / Changes Legend: Section added Section removed Option changed Option removed dhcp.cfg02411c dhcp.cfg02411c.domain=ENS500-AC network.lan network.lan.hostname=ENS500-AC wireless.wifi1 wireless.wifi1.ath count=0 wireless.wifi1.channel\_config\_status=1 wireless.wifi0\_mgmt wireless.wifi0\_mgmt.disabled=1 Revert Apply

### Figure 6: Apply Button

After clicking the Apply button the changes will be applied to the unit. The unit will have to reboot to apply the settings.

## **Configuration / Apply**

| Applying changes                                      |          |                |                |
|-------------------------------------------------------|----------|----------------|----------------|
| Waiting for changes to b                              | e applie | d              |                |
| The following changes have bee                        | n commi  | tted:          |                |
| Legend:<br>Section added Section re                   | emoved   | Option changed | Option removed |
| wireless.wifi0_mgmt<br>wireless.wifi0_mgmt.disabled=1 |          |                |                |
|                                                       |          |                |                |

Figure 7: Applying Changes

If the Apply button is clicked, as shown in figure 5, then the settings will be applied to the unit. The unit will have to reboot for the settings to take effect.

Please note that only the Changes button will give the option to revert the settings in the que before applying the settings to the unit. Only the Apply button, shown in figure 5 1B, will bypass the Configuration/Changes screen and the option to revert changes is not given.

| Configuration /                                                             | Apply                  |                |                |
|-----------------------------------------------------------------------------|------------------------|----------------|----------------|
| Applying changes<br>Waiting for changes to<br>The following changes have be | be applie<br>een commi | d<br>tted:     |                |
| Legend:<br>Section added                                                    | n removed              | Option changed | Option removed |
| wireless.wifi0_mgmt<br>wireless.wifi0_mgmt.disabled=1                       |                        |                |                |
|                                                                             |                        |                |                |

Figure 8: Applying Settings

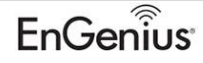

The next step is to note the 5GHz BSSID of the radio. This is important for the WDS Bridge connection to the HWv2 (EnJet) unit.

| HWv1                  |
|-----------------------|
|                       |
| 88:DC:96:67:00:18     |
| 88:DC:11:11:11:11     |
| USA                   |
| Fri May 3 20:03:19 20 |
| 0h 52m 30s            |
| v3.5.5_c1.9.20        |
| Untagged              |
| 7777777               |
|                       |

Figure 9: 5GHz BSSID of HWv1 unit

The next step is to set the unit for WDS Bridge. This is found under Network>Wireless>Operation Mode>WDS Bridge. Disable Green mode by unchecking the box to the left of the Green setting.

| < Network         | _           | _                       |         |
|-------------------|-------------|-------------------------|---------|
| Basic             |             |                         |         |
| Wireless          |             | -                       |         |
| Wireless Settings |             |                         |         |
| Device Name       |             | HWv1                    |         |
| Country / Region  |             | USA                     | •       |
| 5GHz              |             |                         |         |
| Operation Mode    | WD          | S Bridge 🔹              | Green 🥑 |
| Wireless Mode     | Acc<br>Clie | ess Point<br>ent Bridge |         |
|                   |             |                         |         |
| Channel HT Mode   | WD          | S Access Point          |         |

Figure 10: Settings WDS Bridge and Unchecking Green Mode

After unchecking the Green mode, scroll down to the bottom of the Wireless setup page and click the Save button.

|              | Outdoor AP, 2T                                                                                                    | 2R, 867Mb                                                                      | ps                                                                                                    |                                                                                           |                                                                                                    |                                                                                            | Changes: 0                                                                                                    | Reset                                                                                                    | Logo            |
|--------------|----------------------------------------------------------------------------------------------------|--------------------------------------------------------------------------------|----------------------------------------------------------------------------------------------------|-------------------------------------------------------------------------------------------|----------------------------------------------------------------------------------------------------|--------------------------------------------------------------------------------------------|----------------------------------------------------------------------------------------------------|----------------------------------------------------------------------------------------------------|-----------------|
|              |                                                                                                    |                                                                                |                                                                                                    |                                                                                           |                                                                                                    |                                                                                            |                                                                                                    |                                                                                                    |                 |
| erView       | Wireless Setting                                                                                                    | gs                                                                             |                                                                                                    |                                                                                           |                                                                                                    |                                                                                            |                                                                                                    |                                                                                                    |                 |
| evice Status | Device Name                                                                                                    | HW                                                                             | v1                                                                                                    |                                                                                           |                                                                                                    |                                                                                            |                                                                                                    |                                                                                                    |                 |
| onnections   | Country / Region                                                                                                    | US/                                                                            | A                                                                                                    |                                                                                           | •                                                                                                    |                                                                                            |                                                                                                    |                                                                                                    |                 |
| ealtime      |                                                                                                    |                                                                                |                                                                                                    |                                                                                           |                                                                                                    |                                                                                            |                                                                                                    |                                                                                                    |                 |
| asic         |                                                                                                    |                                                                                |                                                                                                    |                                                                                           |                                                                                                    | 5GHz                                                                                       |                                                                                                    |                                                                                                    |                 |
| ireless      | Operation Mode                                                                                                    |                                                                                |                                                                                                    |                                                                                           |                                                                                                    | WDS Bridg                                                                                  | e 🔻 🗉 Gr                                                                                                    | een 🕖                                                                                                    |                 |
| inagement    | Wireless Mode                                                                                                    |                                                                                |                                                                                                    |                                                                                           |                                                                                                    | 802.11 AC                                                                                  | N V                                                                                                    |                                                                                                    |                 |
| dvanced      | Channel HT Mode                                                                                                    | в                                                                              |                                                                                                    |                                                                                           |                                                                                                    | 20MHz                                                                                      |                                                                                                    |                                                                                                    |                 |
| me Zone      | Channel                                                                                                    | -                                                                              |                                                                                                    |                                                                                           |                                                                                                    | Configurat                                                                                 | in n                                                                                                    |                                                                                                    |                 |
| ools         | Channel                                                                                                    |                                                                                |                                                                                                    |                                                                                           |                                                                                                    | Comigural                                                                                  | Jon                                                                                                    |                                                                                                    |                 |
| stem Manager | Transmit Power                                                                                                    |                                                                                |                                                                                                    |                                                                                           |                                                                                                    | 11 dBm                                                                                     | •                                                                                                    |                                                                                                    |                 |
| ccount       | Bit Rate                                                                                                    |                                                                                |                                                                                                    |                                                                                           |                                                                                                    | Configural                                                                                 | ion                                                                                                    |                                                                                                    |                 |
| rmware       | Client Limits                                                                                                    |                                                                                |                                                                                                    |                                                                                           |                                                                                                    | Enable<br>127                                                                              | O Disable                                                                                                    |                                                                                                    |                 |
| og           | Multicast to Unice                                                                                                    | ust Stream Cr                                                                  | onversion                                                                                                    |                                                                                           |                                                                                                    | 9 Epable                                                                                   | 🔍 Disable 🙆                                                                                                    |                                                                                                    |                 |
|              | AP Detection                                                                                                    | ar or carried                                                                  | arrenanari                                                                                                    |                                                                                           |                                                                                                    | Scan                                                                                       | - Dialote                                                                                                    |                                                                                                    |                 |
|              | Distance (0-30km                                                                                                    | 0                                                                              |                                                                                                    |                                                                                           |                                                                                                    | 0 (0                                                                                       | milee)                                                                                                    |                                                                                                    |                 |
|              |                                                                                                    | ,                                                                              |                                                                                                    |                                                                                           |                                                                                                    | -                                                                                          | ,                                                                                                    |                                                                                                    |                 |
|              |                                                                                                    |                                                                                |                                                                                                    | 2345878                                                                                   |                                                                                                    |                                                                                            |                                                                                                    |                                                                                                    |                 |
|              |                                                                                                    |                                                                                | 10                                                                                                    | 5-63 ASCII                                                                                | character                                                                                                    | rs or 64 hexad                                                                             | lecimal digits)                                                                                                    |                                                                                                    |                 |
|              | Caution: NAWDS<br>MAC Address                                                                                           | is enabled, p                                                                  | dease as:                                                                                                    | ign the Ch                                                                                | character<br>annel on                                                                                                    | rs or 64 hexad                                                                             | ecimal digits)<br>y bands manually<br>Mo                                                                                                    | for settings to tak<br>ode                                                                                                    | ke effect.      |
|              | Caution: NAWDS<br>MAC Address                                                                                           | is enabled, p                                                                  | lease as:                                                                                                    | ign the Ch                                                                                | annel on                                                                                                    | rs or 64 hexad                                                                             | lecimal digits)<br>y bands manually<br>Mo                                                                                                    | for settings to tai<br>ode<br>Inable                                                                                                    | ke effect.      |
|              | Caution: NAWDS<br>MAC Address                                                                                           | is enabled, p                                                                  | olease ass                                                                                                    | ign the Ch                                                                                | annel on                                                                                                    | s or 64 hexad                                                                              | lecimal digits)<br>y bands manually<br>Mr<br>E                                                                                                    | for settings to tai<br>ode<br>Inable<br>Disable                                                                                                    | ke effect.<br>▼ |
|              | Caution: NAWDS<br>MAC Address                                                                                           | is enabled, p                                                                  | olease ass                                                                                                    | ign the Ch                                                                                | annel on                                                                                                    | rs or 64 hexad<br>both frequenc                                                            | lecimal digits)<br>y bands manually<br>Mo<br>E<br>E                                                                                                    | for settings to tai<br>ode<br>inable<br>Disable                                                                                                    | ke effect.      |
|              | Caution: NAWDS<br>MAC Address                                                                                           | is enabled, p                                                                  | olease ass                                                                                                    | ign the Ch                                                                                | annel on                                                                                                    | rs or 64 hexad                                                                             | ecimal digits)<br>y bands manually<br>Mt<br>E                                                                                                    | for settings to tak<br>ade<br>Inable<br>Disable<br>Disable                                                                                                    | ke effect.      |
|              | Caution: NAWDS<br>MAC Address                                                                                           | is enabled, p                                                                  | olease ass<br>: : : : : : : : : : : : : : : : : : :                                                                                                     | ign the Ch                                                                                | character<br>annel on<br>: [<br>:<br>:                                                                                                    | rs or 64 hexad                                                                             | lecimal digits)<br>y bands manually<br>Mo<br>E<br>E<br>E                                                                                                    | for settings to tai<br>ode<br>Inable<br>Disable<br>Disable<br>Disable                                                                                                    | ke effect.      |
|              | Caution: NAWDS<br>MAC Address<br>:<br>:<br>:<br>:<br>:                                                                  | is enabled, p                                                                  | )ease ass<br>:<br>:<br>:<br>:                                                                                                    | ign the Ch                                                                                | character<br>annel on<br>:<br>:<br>:<br>:<br>:                                                                                                    | rs or 64 hexad                                                                             | lecimal digits)<br>y bands manually<br>Mo<br>E<br>E<br>E<br>E<br>E                                                                                                    | for settings to tai<br>de<br>Inable<br>Disable<br>Disable<br>Disable<br>Disable                                                                                                    | ke effect.      |
|              | Caution: NAWDS<br>MAC Address<br>:<br>:<br>:<br>:<br>:<br>:<br>:                                                        | is enabled, p                                                                  | ) ease ass<br>:;<br>:;<br>:;                                                                                                    | +63 ASCII<br>iign the Ch<br>:<br>:<br>:<br>:<br>:<br>:<br>:<br>:<br>:<br>:<br>:<br>:<br>: | character<br>annel on<br>:<br>:<br>:<br>:<br>:<br>:<br>:<br>:                                                                                                    | rs or 64 hexad<br>both frequenc                                                            | lecimal digits)<br>y bands manually<br>M<br>E<br>E<br>E<br>E<br>E<br>E                                                                                                    | for settings to tai<br>inable<br>Disable<br>Disable<br>Disable<br>Disable<br>Disable                                                                                                    | ke effect.      |
|              | Caution: NAWDS<br>MAC Address<br>:<br>:<br>:<br>:<br>:<br>:<br>:<br>:<br>:<br>:<br>:<br>:<br>:<br>:<br>:<br>:<br>:<br>: | is enabled, p<br>:                                                             | (<br>)lease as:<br>:<br>:<br>:<br>:<br>:                                                                                                    | :                                                                                         | character<br>annel on<br>:<br>:<br>:<br>:<br>:<br>:<br>:<br>:<br>:                                                                                                    | rs or 64 hexad<br>both frequenc                                                            | lecimal digits)<br>y bands manually<br>M<br>E<br>E<br>E<br>E<br>E<br>E<br>E                                                                                                    | for settings to tai<br>inable<br>Disable<br>Disable<br>Disable<br>Disable<br>Disable<br>Disable                                                                                                    | ke effect.      |
|              | Caution: NAWDS<br>MAC Address                                                                                           | is enabled, p                                                                  | (ease as:<br>):;<br>:;<br>:;<br>:;                                                                                                    | -63 ASCII<br>iign the Ch<br>:<br>:<br>:<br>:<br>:<br>:<br>:<br>:<br>:<br>:<br>:<br>:<br>: | character<br>annel on<br>:<br>:<br>:<br>:<br>:<br>:<br>:<br>:<br>:<br>:<br>:<br>:                                                                                                    | rs or 64 hexad<br>both frequenc                                                            | lecimal digits)<br>y bands manually<br>M<br>E<br>E<br>E<br>E<br>E<br>E<br>E<br>E<br>E                                                                                                    | for settings to tai<br>inable<br>Disable<br>Disable<br>Disable<br>Disable<br>Disable                                                                                                    | ke effect.      |
|              | Caution: NAWDS<br>MAC Address<br>:<br>:<br>:<br>:<br>:<br>:<br>:<br>:<br>:<br>:<br>:<br>:<br>:<br>:<br>:<br>:<br>:<br>: | is enabled, p<br>2                                                             | )lease ass<br>:<br>:<br>:<br>:<br>:                                                                                                    | -63 ASCII<br>ign the Ch<br>:<br>:<br>:<br>:<br>:<br>:<br>:<br>:<br>:<br>:<br>:<br>:<br>:  | character<br>annel on<br>:<br>:<br>:<br>:<br>:<br>:<br>:<br>:<br>:<br>:<br>:<br>:<br>:<br>:<br>:<br>:<br>:<br>:<br>:                                                                                                    | rs or 64 hexad<br>both frequenc                                                            | lecimal digits)<br>y bands manually<br>M<br>E<br>E<br>E<br>E<br>E<br>E<br>E<br>E<br>E                                                                                                    | for settings to tai<br>inable<br>Disable<br>Disable<br>Disable<br>Disable<br>Disable<br>Disable                                                                                                    | ke effect.      |
|              | Caution: NAWDS<br>MAC Address<br>:<br>:<br>:<br>:<br>:<br>:<br>:<br>:<br>:<br>:<br>:<br>:<br>:<br>:<br>:<br>:<br>:<br>: | is enabled, p<br>2 2 2 2 2 2 2 2 2 2 2 2 2 2 2 2 2 2 2                         | )ease as:<br>:<br>:<br>:<br>:<br>:<br>:<br>:<br>:<br>:<br>:<br>:<br>:<br>:                                                                                                    | ign the Ch                                                                                | character<br>annel on<br>:<br>:<br>:<br>:<br>:<br>:<br>:<br>:<br>:<br>:<br>:<br>:<br>:<br>:<br>:<br>:<br>:<br>:<br>:                                                                                                    | rs or 64 hexad<br>both frequenc                                                            | lecimal digits)<br>y bands manually<br>M<br>[<br>[<br>[<br>[<br>[<br>[<br>[<br>[<br>[<br>[<br>[<br>[<br>[<br>[<br>[<br>[<br>[<br>[                                                                                                    | for settings to tai<br>ade<br>Disable<br>Disable<br>Disable<br>Disable<br>Disable<br>Disable<br>Disable                                                                                                   | ke effect.      |
|              | Caution: NAWDS<br>MAC Address                                                                                           | is enabled, p<br>:<br>:<br>:<br>:<br>:<br>:<br>:<br>:<br>:<br>:<br>:<br>:<br>: | ()<br>                                                                                                    | ign the Ch<br>:<br>:<br>:<br>:<br>:<br>:<br>:<br>:<br>:<br>:<br>:<br>:<br>:               | character<br>annel on<br>: [<br>: ]<br>: ]<br>: ]<br>: ]<br>: ]<br>: ]<br>: ]<br>: ]<br>: ]<br>: ]                                                                                                    | s or 64 hexad<br>both frequenc                                                             | ecimal digits)<br>y bands manually<br>[<br>[<br>[<br>[<br>[<br>[<br>[<br>[<br>[<br>[<br>[<br>[<br>[<br>[<br>[<br>[<br>[<br>[                                                                                                    | for settings to tai<br>ade<br>inable<br>Disable<br>Disable<br>Disable<br>Disable<br>Disable                                                                                                    | ke effect.      |
|              | Caution: NAWDS<br>MAC Address<br>:<br>:<br>:<br>:<br>:<br>:<br>:<br>:<br>:<br>:<br>:<br>:<br>:<br>:<br>:<br>:<br>:<br>: | is enabled, p<br>:<br>:<br>:<br>:<br>:<br>:<br>:<br>:<br>:<br>:<br>:<br>:<br>: | ( c) constant ( c) constant ( | ign the Ch<br>:<br>:<br>:<br>:<br>:<br>:<br>:<br>:<br>:<br>:<br>:<br>:<br>:               | annel an<br>i c<br>i c<br>i c<br>i c<br>i c<br>i c<br>i c<br>i c                                                                                                    | s or 64 hexad<br>both frequenc                                                             | ecimal digits)<br>y bands manually<br>M<br>E<br>E<br>E<br>GHz<br>Enable * Disal                                                                                                    | for settings to tai<br>ade<br>inable<br>Disable<br>Disable<br>Disable<br>Disable<br>Disable<br>Disable                                                                                                    | ke effect.      |
|              | Caution: NAWDS<br>MAC Address<br>:<br>:<br>:<br>:<br>:<br>:<br>:<br>:<br>:<br>:<br>:<br>:<br>:<br>:<br>:<br>:<br>:<br>: | is enabled, p<br>:<br>:<br>:<br>:<br>:<br>:<br>:<br>:<br>:<br>:<br>:<br>:<br>: |                                                                                                    | ign the Ch<br>:<br>:<br>:<br>:<br>:<br>:<br>:<br>:<br>:<br>:<br>:<br>:<br>:               | annel an<br>i c<br>i c<br>i c<br>i c<br>i c<br>i c<br>i c<br>i c                                                                                                    | s or 64 hexad<br>both frequenc                                                             | ecimal digits)<br>y bands manually<br>M<br>E<br>E<br>GHz<br>Enable * Disal<br>85 dBm                                                                                                    | for settings to tai<br>ade<br>inable<br>Disable<br>Disable<br>Disable<br>Disable<br>Disable<br>Disable<br>Disable                                                                                         | ke effect.      |
|              | Caution: NAWDS<br>MAC Address                                                                                           | is enabled, p  : : : : : : : : : : : : : : : : : :                             |                                                                                                    | ign the Ch                                                                                |                                                                                                    | s or 64 hexad<br>both frequenc                                                             | GHz<br>GHz<br>Bable ® Disal<br>Bable ® Disal                                                                                                    | for settings to tai<br>ade<br>inable<br>Disable<br>Disable<br>Disable<br>Disable<br>Disable<br>Disable<br>Disable                                                                                         | ke effect.      |
|              | Caution: NAWDS<br>MAC Address                                                                                           | is enabled, p<br>:<br>:<br>:<br>:<br>:<br>:<br>:<br>:<br>:<br>:<br>:<br>:<br>: | eshold diameet freque                                                                                                    | sassociater<br>ently. It is                                                               | ecomme                                                                                                    | s or 64 hexad<br>both frequenc                                                             | GHz GHz GHz GHz GHz GHz GHz GHz GHz GHz                                                                                                    | for settings to tai<br>ade<br>inable<br>Disable<br>Disable<br>Disable<br>Disable<br>Disable<br>Disable<br>Disable<br>Disable<br>Disable                                                                   | ke effect.      |
|              | Caution: NAWDS<br>MAC Address                                                                                           | is enabled, p<br>:<br>:<br>:<br>:<br>:<br>:<br>:<br>:<br>:<br>:<br>:<br>:<br>: | reshold diamect frequencies                                                                                                    | sassociate<br>anthy. It is                                                                | econime                                                                                                    | s or 64 hexad<br>both frequenc<br>both<br>s clients that fa<br>inded to disab              | GHz<br>GHz<br>Balow the config<br>le bis feature unl                                                                                                    | for settings to tai<br>ade<br>inable<br>Disable<br>Disable<br>Disable<br>Disable<br>Disable<br>Disable<br>Disable<br>Disable<br>Disable                                                                   | ke effect.      |
|              | Caution: NAWDS<br>MAC Address                                                                                           | is enabled, p<br>:<br>:<br>:<br>:<br>:<br>:<br>:<br>:<br>:<br>:<br>:<br>:<br>: | eshold dinnect frequencies                                                                                                    | sassociates<br>ently. It is                                                               | wireless                                                                                                    | s or 64 hexad<br>both frequenc                                                             | ecimal digits)<br>y bands manually<br>M<br>E<br>E<br>C<br>C<br>C<br>C<br>C<br>C<br>C<br>C<br>C<br>C<br>C<br>C<br>C                                                                                                    | for settings to tai<br>ade<br>inable<br>Disable<br>Disable<br>Disable<br>Disable<br>Disable<br>Disable<br>Disable<br>Disable<br>Disable                                                                   | ke effect.      |
|              | Caution: NAWDS<br>MAC Address                                                                                           | is enabled, p  : : : : : : : : : : : : : : : : : :                             | eshold diameet frequencies                                                                                                    | sassociates<br>ently. It is                                                               | econime                                                                                                    | s or 64 hexad<br>both frequenc                                                             | ecimal digits)<br>y bands manually<br>Mt<br>E<br>C<br>C<br>C<br>C<br>C<br>C<br>C<br>C<br>C<br>C<br>C<br>C<br>C                                                                                                    | for settings to tai<br>ade<br>inable<br>Disable<br>Disable<br>Disable<br>Disable<br>Disable<br>Disable<br>Disable<br>Disable<br>Disable                                                                   | ke effect.      |
|              | Caution: NAWDS<br>MAC Address                                                                                           | is enabled, p<br>:<br>:<br>:<br>:<br>:<br>:<br>:<br>:<br>:<br>:<br>:<br>:<br>: | reshold di                                                                                                    | sassociate<br>ently. R is                                                                 | Annel on                                                                                                    | s or 64 hexad<br>both frequenc                                                             | ecimal digits)<br>y bands manually<br>M<br>E<br>E<br>E<br>GHz<br>Enable ® Disal<br>85 dBm<br>il below the config<br>le this feature unl                                                                                                    | for settings to tai<br>ade<br>inable<br>Disable<br>Disable<br>Disable<br>Disable<br>Disable<br>Disable<br>Disable<br>Disable<br>Disable                                                                   | ke effect.      |
|              | Caution: NAWDS<br>MAC Address                                                                                           | is enabled, p  : : : : : : : : : : : : : : : : : :                             | reshold dianect frequencies                                                                                                    | ign the Ch<br>ign the Ch<br>i<br>i<br>i<br>i<br>i<br>i<br>i<br>i<br>i<br>i                | expression of the second second secon | s or 64 hexad<br>both frequenc<br>both requenc<br>both<br>scients that fa<br>nded to disab | ecimal digits) y bands manually generating and the second second | for settings to tai<br>ade<br>inable<br>Disable<br>Disable<br>Disable<br>Disable<br>Disable<br>Disable<br>Disable<br>Disable<br>Disable<br>Disable<br>Disable<br>Disable<br>Disable<br>Disable<br>Disable | ke effect.      |

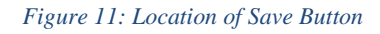

Once the Save Button is clicked the unit will display the message as shown in figure 12. Click the Okay button and the unit will reboot. All other changes will require a two-step save/apply process.

| 172.16.25.101 says                         |
|--------------------------------------------|
| Green mode is changed, system will reload. |
|                                            |

### Figure 12: Green Mode disabled

Next step is to add the 5GHz BSSID of the other unit, in this case the HWv2, EnJet model, into the WDS Link Settings. It is also recommended that encryption be added as well. In the figure below the 5GHZ BSSID of the HWv2 model has been added to the list.

| < Net    | work            |                        |                           |                     |                |                 |                           |   |
|----------|-----------------|------------------------|---------------------------|---------------------|----------------|-----------------|---------------------------|---|
| Basic    |                 | _                      |                           |                     |                |                 |                           |   |
| Wireless | 5               |                        |                           |                     |                |                 |                           |   |
| WDS Li   | nk Sett         | tings - 8              | 5GHz                      |                     |                |                 |                           |   |
| Security |                 |                        |                           | AES                 | )              |                 | •                         |   |
| AES Pa   | ssphras         | se                     |                           | ********<br>(8-63 A | *<br>SCII char | acters or 64 h  | nexadecimal digits)       |   |
| Caution: | NAWE<br>setting | )S is ena<br>gs to tak | abled, pleas<br>e effect. | se assign th        | ie Channe      | el on both free | quency bands manually for |   |
| MAC Add  | dress           |                        |                           |                     |                | l               | Mode                      |   |
| 88       | : DC            | :                      | 96 :                      | 00 :                | 00             | : 00            | Enable                    | • |
|          | :               | :                      | :                         | :                   |                | :               | Disable                   | • |
|          | :               | :                      | :                         | :                   |                | :               | Disable                   | • |
|          | :               | :                      | :                         | :                   |                | :               | Disable                   | • |
|          | :               | :                      | :                         | :                   |                | :               | Disable                   | • |
|          | :               | :                      | :                         | :                   |                | :               | Disable                   | • |
|          | :               | :                      | :                         | :                   |                | :               | Disable                   | • |
|          | :               | :                      | :                         | :                   |                | :               | Disable                   | • |

Figure 13: WDS Link Settings

Below are the best practices for HWv1 for WDS Bridge mode.

| < Network                              |                        |
|----------------------------------------|------------------------|
| Basic                                  |                        |
| Wireless                               |                        |
|                                        |                        |
| ·                                      | 5GHz                   |
| Operation Mode                         | WDS Bridge 🔹 🗉 Green 🥑 |
| Wireless Mode                          | 802.11 AC/N •          |
| Channel HT Mode                        | 20MHz •                |
| Channel                                | Configuration          |
| Transmit Power                         | 11 dBm 🔹               |
| Bit Rate                               | Configuration          |
| Client Limits                          | Enable Disable 127     |
| Multicast to Unicast Stream Conversion | 💿 Enable 🥑 💿 Disable 🥑 |
| AP Detection                           | Scan                   |
| Distance (0-30km)                      | 0 (Omiles)             |
|                                        |                        |

Note: Best practices is a starting guide on the configuration of the unit.

### Figure 14: HWv1 Best Practices Config

Best Practices in WDS Bridge mode are to use the smallest channel that you can and the lowest Tx output power you can as well. Please ensure the distance settings is set to zero as well.

Next is to configure the proper channel for the WDS Bridge link. Click the Scan button to the right of AP Detection to scan the wireless channels to determine the best channel to place the WDS Bridge link into. The figure below is found on the Network>Wireless>Wireless Settings page.

|                                        | 5GHz                        |
|----------------------------------------|-----------------------------|
| Operation Mode                         | WDS Bridge 🔹 🗉 Green 🥑      |
| Wireless Mode                          | 802.11 AC/N •               |
| Channel HT Mode                        | 20MHz •                     |
| Channel                                | Configuration               |
| Transmit Power                         | 11 dBm •                    |
| Bit Rate                               | Configuration               |
| Client Limits                          | Enable      Disable     127 |
| Multicast to Unicast Stream Conversion | 🖲 Enable 🥑 🔍 Disable 🥑      |
| AP Detection                           | Scan                        |
| Distance (0-30km)                      | 0 (0miles)                  |

Figure 15: AP Scan

The results of the scan will populate similar to the list shown below.

Note: Depending on the RF environment this might take some time or multiple scans to see all DFS channels.

| Site Survey       |                |         |              |       |           |        |
|-------------------|----------------|---------|--------------|-------|-----------|--------|
| BSSID             | SSID           | Channel | Signal Level | Туре  | Security  | Mode   |
| 88:DC:96:79:C3:4F |                | 36      | -55 dBm      | 11ac  | None      | Master |
| 88:DC:96:79:C3:F0 | EnGenius79C3F0 | 36      | -75 dBm      | 11ac  | None      | Master |
| 88:DC:96:41:F5:2A | EnGenius1      | 44      | -29 dBm      | 11a/n | None      | Master |
| 92:DC:96:78:13:0B |                | 48      | -65 dBm      | 11ac  | None      | Master |
| 8E:DC:96:78:13:0B |                | 48      | -64 dBm      | 11ac  | None      | Master |
| 88:DC:96:4F:C3:D0 |                | 108     | -45 dBm      | 11ac  | None      | Master |
| 88:DC:96:23:36:4F |                | 153     | -35 dBm      | 11ac  | None      | Master |
| 88:DC:96:79:C3:57 | EnGenius79C357 | 108     | -62 dBm      | 11ac  | None      | Master |
| 00:04:56:A0:22:C0 | L              | 36      | -39 dBm      | 11ac  | WPA2 -PSK | Master |
| 88:DC:96:79:17:66 | IEEE80211      | 36      | -78 dBm      | 11ac  | WPA2 -PSK | Master |
| 88:DC:96:79:28:95 | IEEE80211      | 36      | -69 dBm      | 11ac  | WPA2 -PSK | Master |
| 88:DC:96:23:1A:23 | EnGenius231A23 | 40      | -65 dBm      | 11a/n | WPA2 -PSK | Master |
| 88:DC:96:79:17:63 | IEEE80211      | 48      | -67 dBm      | 11ac  | WPA2 -PSK | Master |
| 88:DC:96:78:13:0B | EMR3500A       | 48      | -64 dBm      | 11ac  | WPA2 -PSK | Master |
| A8:6B:AD:F2:A7:B7 | WIFIF2A7B3-5G  | 108     | -44 dBm      | 11ac  | WPA2 -PSK | Master |
| 88:DC:96:62:A5:53 | EWS550AP       | 149     | -74 dBm      | 11ac  | WPA2 -PSK | Master |
| 88:DC:96:79:28:86 | IEEE80211      | 149     | -70 dBm      | 11ac  | WPA2 -PSK | Master |
| 88:DC:96:79:17:54 | IEEE80211      | 108     | -48 dBm      | 11ac  | WPA2 -PSK | Master |
| Repeat scan       |                |         |              |       |           |        |

### Figure 16: AP Scan Results

In the example shown above the best channel to use in this case is channel 165. Next step is to configure that channel on the unit.

Note: Channel 165 is only available for use with a 20 MHz channel.

To select the channel Click the Configuration button.

|                                        | 5GHz                   |
|----------------------------------------|------------------------|
| Operation Mode                         | WDS Bridge 🔹 🗉 Green 🥑 |
| Wireless Mode                          | 802.11 AC/N 🔹          |
| Channel HT Mode                        | 20MHz •                |
| Channel                                | Configuration          |
| Transmit Power                         | 11 dBm ▼               |
| Bit Rate                               | Configuration          |
| Client Limits                          | Enable O Disable       |
| Multicast to Unicast Stream Conversion | 💿 Enable 🥑 💿 Disable 🥑 |
| AP Detection                           | Scan                   |
| Distance (0-30km)                      | 0 (0miles)             |

Figure 17: Channel Configuration button

Choose the channel you want the unit to operate in. Then Click the Save button at the bottom of the channel list.

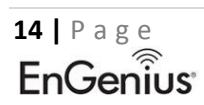

### 5GHz

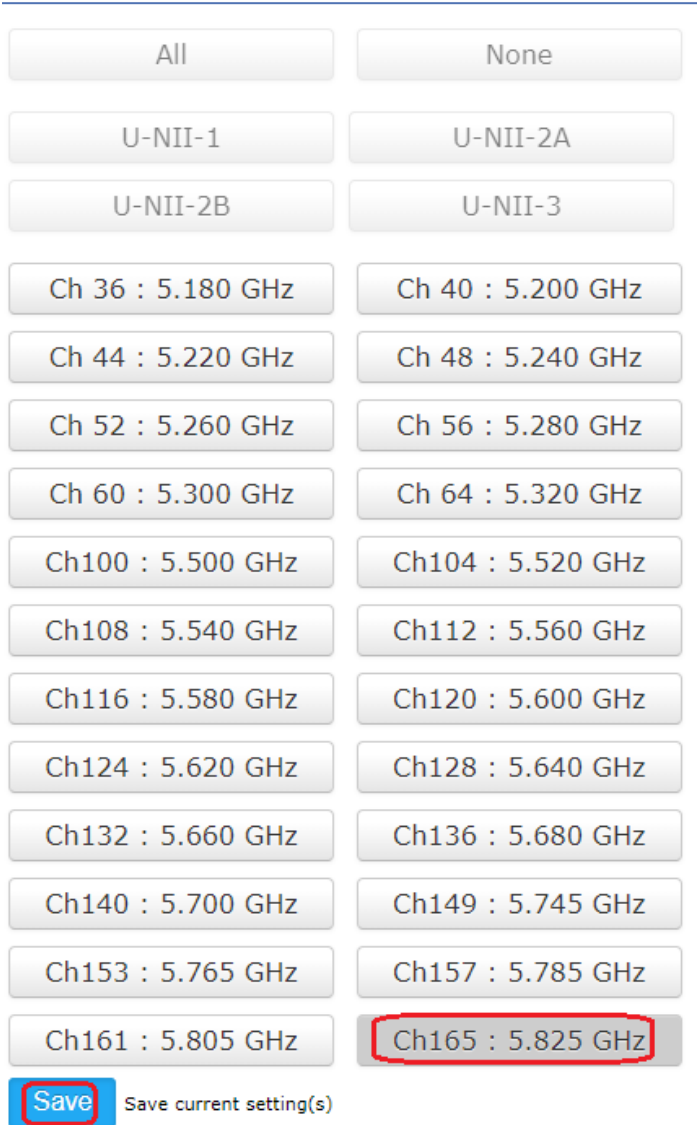

Figure 18: Selecting operating Channel

After setting the operating channel click save at the bottom of the page and preform the 2 step save process explained on page 4 of this setup guide.

| Changes: 0       Reset         Wireless Settings                                                                                                    | DOEXT-AC |                                                                             |                                                                                                    |                                                                                                    |                                                                                                    |                                                                                                    |                                                                     |                                            |
|----------------------------------------------------------------------------------------------------|----------|-----------------------------------------------------------------------------|----------------------------------------------------------------------------------------------------|----------------------------------------------------------------------------------------------------|----------------------------------------------------------------------------------------------------|----------------------------------------------------------------------------------------------------|---------------------------------------------------------------------|--------------------------------------------|
| Wireless Settings         Status         Joins         Country / Region         LBA         Country / Region         USA         SGHz         Site         Operation Mode         WDS Bridge         Operation Mode         Wireless Mode         B0211 ACN         Channel HT Mode         Channel HT Mode         Configuration         Transmit Power         It defe         Client Limits         Status         Viroless to Unicast Stream Conversion         E and Country         Operation         Grant         Distance (0-30km)         O         WDS Link Settings - 5GHz         Security         None         VDS Link Settings - 5GHz         Security         None         VDS Link Settings - 5GHz         Security       None         AES Passphrase       12245676         (6 63 ASCII characters or 64 hexadecimal digits)         Cation: NAWDS is enabled, please assign the Channel on both frequency bands manually for settings to take effect.         Mode       :       :                                                                                                    |          | Outdoor AP, 2T2R,                                                           | 867Mbps                                                                                                    |                                                                                                    |                                                                                                    | Changes: 0                                                                                                    | Reset                                                               | Logo                                       |
| Wireless Settings         Device Name       HWv1         County / Region       USA         SGHz         County / Region       USA         SGHz         County / Region       USA         SGHz         County / Region       USA         SGHz         County / Region       USA         SGHz         County / Region       USA         SGHz       SGHz         Channel       Wireless Mode         Channel HT Mode       20MHz         Channel       Configuration         Transmit Power       11 dBm         Transmit Power       11 dBm         Bit Rate®       Configuration         Client Limits       122         Multicast to Unicast Stream Conversion       Enable © Disable         AP Detection       Scan         Distance (0-30km)       0 (Omiles)         WDS Link Settings - 5GHz       Security         Security       None       AE S Passphrase         (8-63 ASCII characters or 64 hexadecimal digits)       Caulton: NAWDS is enabled, please assign the Channel on both frequency bands manually for settings to take effect.         MAC Address       Mode       Mode         Imaget I                                                                                                    |          |                                                                             |                                                                                                    |                                                                                                    |                                                                                                    |                                                                                                    |                                                                     |                                            |
| Status Device Name HWV1   ions County / Region USA   SGHiz SGHiz   Operation Mode WDS Bridge     Wireless Mode B02.11 ACIN     id Channel HT Mode   Channel HT Mode 20MHz     Channel HT Mode Configuration   ransmit Power 11 dBm     Bit Rate@ Configuration   Client Limits 122   Maticast to Unicast Stream Conversion E Enable     Distance (0-30km) 0   (0miles) WDS Link Settings - 5GHz   WDS Link Settings - 5GHz 12345678   Security None     AES Passphrase 12345678   (6-63 ASCII characters or 64 hexadecimal digits)   Caution: NAWDS is enabled, please assign the Channel on both frequency bands manually for settings to take effect.   MAC Address Mode   I I   I I   I I   I I   I I   I I   I I   I I   I I   I I   I I   I I   I I   I I   I I   I I   I I   I I   I I   I I   I I   I I   I I   I I   I I   I I                                                                                                    | View     | Wireless Settings                                                           |                                                                                                    |                                                                                                    |                                                                                                    |                                                                                                    |                                                                     |                                            |
| ions Country / Region USA   SGH2   Operation Mode WDS Bridge C   Wreless Mode B02.11 ACIN C   id Channel HT Mode   channel HT Mode 20MHz   Channel HT Mode Configuration   ransmit Power 11 dBm   Bit Rate@ Configuration   Client Limits 127   Multicast to Unicast Stream Conversion E Enable © Disable   AP Detection Scan   Distance (0-30km) 0   (0-30km) 0   WDS Link Settings - 5GHz   WDS Link Settings - 5GHz   Security None   AES Passphrase 12345678   (8-63 ASCII characters or 64 hexadecimal digits)   Caution: NAWDS is enabled, please assign the Channel on both frequency bands manually for settings to take effect.   MAC Address Mode   I::::::::::::::::::::::::::::::::::::                                                                                                    | e Status | Device Name                                                                 | HWv1                                                                                                    |                                                                                                    |                                                                                                    |                                                                                                    |                                                                     |                                            |
| se state state st | ctions   | Country / Region                                                            | USA                                                                                                    |                                                                                                    | •                                                                                                    |                                                                                                    |                                                                     |                                            |
| Security       None         WDS Link Settings - 5GHz         WDS Link Settings - 5GHz         WDS Link Settings - 5GHz         Security       None         12245678         (6-33 ASCII characters or 64 hexadecimal digits)         Cattlon:       Number         WAC Address       121         Security       None         Image:       12245678         Image:       12245678         Image:       122456                                                                                                    | ie       |                                                                             |                                                                                                    |                                                                                                    |                                                                                                    |                                                                                                    |                                                                     |                                            |
| Operation Mode       WDS Bridge       © Green         wireless Mode       B02.11 AC/N       Image: Channel HT Mode       20MHz         Channel HT Mode       20MHz       Image: Channel HT Mode       20MHz         Manager       Channel HT Mode       20MHz       Image: Channel HT Mode       Image: Channel HT Mode         Manager       Transmit Power       11 dBm       Image: Configuration         Image: Client Limits       Image: Client Limits       Image: Client Limits       Image: Client Limits         Multicast to Unicast Stream Conversion       Image: Client Limits       Image: Client Limits       Image: Client Limits         WDS Link Settings - 5GHz       Image: Client Limits       Image: Client Limits       Image: Client Limits         WDS Link Settings - 5GHz       Image: Client Limits       Image: Client Limits       Image: Client Limits         WDS Link Settings - 5GHz       Image: Client Limits       Image: Client Limits       Image: Client Limits         WDS Link Settings - 5GHz       Image: Client Limits       Image: Client Limits       Image: Client Limits         WDS Link Settings - 5GHz       Image: Client Limits       Image: Client Limits       Image: Client Limits       Image: Client Limits         Security       None       Image: Client Limits       Image: Client Limits       Image: Client Limits </th <td>k</td> <td></td> <td></td> <td></td> <td>5GHz</td> <td></td> <td></td> <td></td>                                                                                                    | k        |                                                                             |                                                                                                    |                                                                                                    | 5GHz                                                                                                    |                                                                                                    |                                                                     |                                            |
| Internet       Internet       Internet         Wireless Mode       B02-11 AC/N       Internet         Channel HT Mode       20MHz       Internet         Channel HT Mode       20MHz       Internet         Channel HT Mode       20MHz       Internet         Channel HT Mode       20MHz       Internet         Manager       Channel HT Mode       Configuration         It Rate       Configuration       Internet         Manager       Client Limits       Internet         Multicast to Unicast Stream Conversion       Enable       Disable         AP Detection       Scan       Disable         MUSS Link Settings - 5GHz       WDS Link Settings - 5GHz         WDS Link Settings - 5GHz       Security       None         AES Passphrase       12245678<br>(8-63 ASCII characters or 64 hexadecimal digits)       Caution: NAWDS is enabled, please assign the Channel on both frequency bands manually for settings to take effect.         MAC Address       Mode       Internet       Intel Pasable         Image:       Image:       Image:       Image:                                                                                                    | 6        | Operation Mode                                                              |                                                                                                    |                                                                                                    | WDS Br                                                                                                    | idae 🔻 🗏 Green                                                                                                    | 0                                                                   |                                            |
| and<br>ne       Channel HT Mode       20MHz         Channel HT Mode       20MHz         Channel HT Mode       Configuration         Transmit Power       11 dBm         Bit Rate       Configuration         e       Client Limits         Multicast to Unicast Stream Conversion       E Enable         AP Detection       Scan         Distable       0 (0miles)         WDS Link Settings - 5GHz         WDS Link Settings - 5GHz         Security       None         AES Passphrase       12345678<br>(8-63 ASCII characters or 64 hexadecimal digits)         Caution: NAWDS is enabled, please assign the Channel on both frequency bands manually for settings to take effect.         MAC Address       Mode         ::::::::::::::::::::::::::::::::::::                                                                                                    | ment     | Wiralage Moda                                                               |                                                                                                    |                                                                                                    | 802.117                                                                                                    |                                                                                                    | -                                                                   |                                            |
| re     Channel     ZUMPZ       channel     Configuration       Transmit Power     11 dBm       Bit Rate     Configuration       Client Limits     Image: Client Limits       Multicast to Unicast Stream Conversion     Enable       Obstable     AP Detection       Distance (0-30km)     0       WDS Link Settings - 5GHz       Security     None       AES Passphrase     (6-63 ASCII characters or 64 hexadecimal digits)       Caution: NAWDS is enabled, please assign the Channel on both frequency bands manually for settings to take effect.       MAC Address     Mode       Image: Image: Ima                                                                                                    | 1        | Ohennel UT Made                                                             |                                                                                                    |                                                                                                    | 002.117                                                                                                    | -                                                                                                    |                                                                     |                                            |
| Juler       Channel       Configuration         Transmit Power       11 dBm       Image: Configuration         Bit Rate       Configuration       Configuration         Client Limits       Enable © Disable       Disable         Multicast to Unicast Stream Conversion       Enable © Disable       AP Detection         Distance (0-30km)       0       (Omiles)         WDS Link Settings - 5GHz       Security       None         AES Passphrase       12245678<br>(8-63 ASCII characters or 64 hexadecimal digits)       Caution: NAWDS is enabled, please assign the Channel on both frequency bands manually for settings to take effect.         MAC Address       Mode       Image: Security is a set in the channel on both frequency bands manually for settings to take effect.                                                                                                    |          | Channel HT Mode                                                             |                                                                                                    |                                                                                                    | ZUMHZ                                                                                                    | •                                                                                                    |                                                                     |                                            |
| Transmit Power     11 dBm       Bit Rate     Configuration       Client Limits     127       Multicast to Unicast Stream Conversion     Enable © Disable       AP Detection     Scan       Distance (0-30km)     0 (0miles)                                                                                                    | luler    | Channel                                                                     |                                                                                                    |                                                                                                    | Configu                                                                                                    | ration                                                                                                    |                                                                     |                                            |
| Bit Rate       Configuration         Client Limits       127         Multicast to Unicast Stream Conversion       Enable © Disable         AP Detection       Scan         Distance (0-30km)       0         WDS Link Settings - 5GHz         Security       None         AES Passphrase       12345678         (8-63 ASCII characters or 64 hexadecimal digits)         Caution: NAWDS is enabled, please assign the Channel on both frequency bands manually for settings to take effect.         MAC Address       Mode         I : : : : : : : : : : : : : : : : : : :                                                                                                    | nager    | Transmit Power                                                              |                                                                                                    |                                                                                                    | 11 dBm                                                                                                    | •                                                                                                    |                                                                     |                                            |
| Client Limits       127         Multicast to Unicast Stream Conversion       Enable Image: Client Limits         AP Detection       Scan         Distance (0-30km)       0         WDS Link Settings - 5GHz         WDS Link Settings - 5GHz         Security       None         AES Passphrase       12345678         (8-63 ASCII characters or 64 hexadecimal digits)         Caution: NAWDS is enabled, please assign the Channel on both frequency bands manually for settings to take effect.         MAC Address       Mode         : : : : : : : : : : : : : : : : : : :                                                                                                    | nager    | Bit Rate                                                                    |                                                                                                    |                                                                                                    | Configu                                                                                                    | ration                                                                                                    |                                                                     |                                            |
| Under Lethils       127         Multicast to Unicast Stream Conversion       Enable Image: Conversion         AP Detection       Scan         Distance (0-30km)       0         WDS Link Settings - 5GHz         WDS Link Settings - 5GHz         Security       None         AES Passphrase       12345678         (8-63 ASCII characters or 64 hexadecimal digits)         Caution: NAWDS is enabled, please assign the Channel on both frequency bands manually for settings to take effect.         MAC Address       Mode         : : : : : : : : : : : : : : : : : : :                                                                                                    |          | Client Limite                                                               |                                                                                                    |                                                                                                    | Enable                                                                                                    | e 🔍 Disable                                                                                                    |                                                                     |                                            |
| Multicast to Unicast Stream Conversion <ul> <li>Enable</li> <li>Disable</li> </ul> AP Detection       Scan         Distance (0-30km)       0         WDS Link Settings - 5GHz         WDS Link Settings - 5GHz         Security       None         AES Passphrase       12345678<br>(8-63 ASCII characters or 64 hexadecimal digits)         Caution: NAWDS is enabled, please assign the Channel on both frequency bands manually for settings to take effect.         MAC Address       Mode         : : : : : : : : : : : : : : : : : : :                                                                                                    |          | Cilence miles                                                               |                                                                                                    |                                                                                                    | 127                                                                                                    |                                                                                                    |                                                                     |                                            |
| AP Detection       Scan         Distance (0-30km)       0       (0miles)         WDS Link Settings - 5GHz       Security       None         Security       None          AES Passphrase       12345678<br>(6-63 ASCII characters or 64 hexadecimal digits)          Caution:       NAWDS is enabled, please assign the Channel on both frequency bands manually for settings to take effect.       Mode         Image: Security in the set of the set of t                                                                                                    |          | Multicast to Unicast S                                                      | Stream Convers                                                                                                    | ion                                                                                                    | Enable                                                                                                    | e 🔮 🔍 Disable 🔮                                                                                                    |                                                                     |                                            |
| Distance (0-30km) 0 (0miles) WDS Link Settings - 5GHz Security None  AES Passphrase 12345678 (8-63 ASCII characters or 64 hexadecimal digits) Caution: NAWDS is enabled, please assign the Channel on both frequency bands manually for settings to take effect. MAC Address MACe  Enable  Enable  Disable  MACe                                                                                                    |          | AP Detection                                                                |                                                                                                    |                                                                                                    | Scan                                                                                                    |                                                                                                    |                                                                     |                                            |
| WDS Link Settings - 5GHz         Security       None         AES Passphrase       12345676<br>(8-63 ASCII characters or 64 hexadecimal digits)         Ceution: NAWDS is enabled, please assign the Channel on both frequency bands manually for settings to take effect.<br>MAC Address         MAC Address       Mode         : : : : : : : : : : : : : : : : : : :                                                                                                    |          | Distance (0-30km)                                                           |                                                                                                    |                                                                                                    | 0                                                                                                    | (Omiles)                                                                                                    |                                                                     |                                            |
| Caution:     NAWDS is enabled, please assign the Channel on both frequency bands manually for settings to take effect.       MAC Address     Mode       :     :       :     :       :     :       :     :                                                                                                    |          | AES Dagenbrage                                                              |                                                                                                    | 12345678                                                                                                    |                                                                                                    |                                                                                                    |                                                                     |                                            |
| Image: Image: Im              |          |                                                                             |                                                                                                    |                                                                                                    |                                                                                                    |                                                                                                    |                                                                     |                                            |
| : : : Disable                                                                                                    |          | Caution: NAWDS is e<br>MAC Address                                          | enabled, please                                                                                                    | assign the Chan                                                                                                    | nel on both freque                                                                                                    | ncy bands manually for s<br>Mode                                                                                                    | ettings to take effe                                                | ct.                                        |
|                                                                                                    |          | Caution: NAWDS is a<br>MAC Address                                          | nabled, please                                                                                                    | assign the Chan                                                                                                    | el on both freque                                                                                                    | ncy bands manually for s<br>Mode<br>Enabl                                                                                                    | ettings to take effe<br>e                                           | ct.<br>▼                                   |
| : : : : Disable                                                                                                    |          | Caution: NAWDS is e<br>MAC Address                                          | : : : :                                                                                                    | assign the Chan                                                                                                    | el on both freque                                                                                                    | ncy bands manually for s<br>Mode<br>Enabl<br>Disabl                                                                                                    | ettings to take effe<br>e                                           | ct.                                        |
| Dirable T                                                                                                    |          | Caution: NAWDS is e<br>MAC Address                                          | : : : :                                                                                                    | assign the Chan                                                                                                    | el on both freque                                                                                                    | ncy bands manually for s<br>Mode<br>Enabl<br>Disabl<br>Disabl                                                                                                    | ettings to take effe<br>e<br>le                                     | cL<br>▼<br>▼                               |
|                                                                                                    |          | Caution: NAWDS is e<br>MAC Address                                          | enabled, please                                                                                                    | assign the Chan                                                                                                    | el on both freque                                                                                                    | ncy bands manually for s<br>Mode<br>Enabl<br>Disabl<br>Disabl                                                                                                    | ettings to take effe<br>e<br>le<br>le                               | Ct.                                        |
| Disable T                                                                                                    |          | Caution: NAWDS is e<br>MAC Address                                          | enabled, please<br>:                                                                                                    | assign the Chan                                                                                                    | el on both freque                                                                                                    | ncy bands manually for s<br>Mode<br>Disabl<br>Disabl                                                                                                    | ettings to take effe<br>e<br>le<br>le                               | ct.                                        |
| : : : Disable                                                                                                    |          | Caution: NAWDS is e<br>MAC Address                                          | enabled, please                                                                                                    | assign the Channel :                                                                                                    | el on both freque                                                                                                    | ncy bands manually for s<br>Mode<br>Enable<br>Disable<br>Disable<br>Disable<br>Disable                                                                                                    | ettings to take effe<br>e<br>le<br>le                               | ct.                                        |
| : : : : Disable                                                                                                    |          | Caution: NAWDS is e<br>MAC Address                                          | anabled, please                                                                                                    | assign the Channel                                                                                                    | el on both freque                                                                                                    | ncy bands manually for s<br>Mode<br>Enable<br>Disable<br>Disable<br>Disable<br>Disable<br>Disable<br>Disable<br>Disable                                                                                                    | ettings to take effe<br>e<br>le<br>le<br>le<br>le<br>le             | ct.                                        |
| No. 1                                                                                                    |          | Caution: NAWDS is e<br>MAC Address                                          | anabled, please                                                                                                    | assign the Chan                                                                                                    | el on both freque                                                                                                    | ncy bands manually for s<br>Mode<br>Enable<br>Disable<br>Disable<br>Disable<br>Disable<br>Disable<br>Disable<br>Disable<br>Disable<br>Disable<br>Disable<br>Disable                                                                                                    | ettings to take effe<br>e<br>le<br>le<br>le<br>le<br>le             | ct.                                        |
| Disable                                                                                                    |          | Caution: NAWDS is e<br>MAC Address                                          | anabled, please                                                                                                    | assign the Chan                                                                                                    | el on both freque                                                                                                    | ncy bands manually for s<br>Mode<br>Enable<br>Disable<br>Disable<br>D | ettings to take effe                                                | ct.                                        |
|                                                                                                    |          | Caution: NAWDS is e<br>MAC Address<br>: : : : : : : : : : : : : : : : : : : | anabled, please           a           a           a           a           a           a           a           a           a           a           a           a           a           a           a           a           a           a           a           a           a           a           a           a           b           a           a           b           b           b           a           b           b           b           b           b           b           b           b           b           b           b           b           b           b           b           b           b           b           b           b           b | assign the Chan<br>:  : : : : : : : : : : : : : : : : : :                                                                                                    | el on both freque                                                                                                    | ncy bands manually for s<br>Mode<br>Disabl<br>Disabl<br>Disabl<br>Disabl<br>Disabl<br>Disabl<br>Disabl<br>Disabl<br>Disabl                                                                                                    | ettings to take effe<br>e<br>ie<br>ie<br>ie<br>ie<br>ie<br>ie<br>ie | cL<br>T<br>T<br>T<br>T<br>T<br>T<br>T<br>T |
| RSSI Threshold 0 5GHz                                                                                                    |          | Caution: NAWDS is of<br>MAC Address                                         | anabled, please           a           a           a           a           a           a           a           a           a           a           a           a           a           a           a           a           a           a           a           a           a           a           a           b           b | assign the Channel and a second second secon | el on both freque                                                                                                    | ncy bands manually for s<br>Mode<br>Enabl<br>Disabl<br>Disabl<br>Disabl<br>Disabl<br>Disabl<br>Disabl<br>Disabl                                                                                                    | ettings to take effe                                                | ct.                                        |
| RSSI Threshold 5GHz<br>Status Enable Disable                                                                                                    |          | Caution: NAWDS is of<br>MAC Address                                         | anabled, please           a           a           a           a           a           a           a           a           a           a           a           a           a           a           a           a           a           a           a           a           a           a           a           a           b           b | assign the Chan                                                                                                    | el on both freque                                                                                                    | ncy bands manually for s<br>Mode<br>Enable<br>Disabl<br>Disabl<br>Disabl<br>Disabl<br>Disabl<br>Disabl<br>Disabl<br>Disabl                                                                                                    | ettings to take effe                                                | ct.                                        |
| RSSI Threshold@         5GHz           Status         © Enable ® Disable           RSSI         (Barger, 40x4Bm)           @Barger, 40x4Bm)         @B                                                                                                    |          | Caution: NAWDS is e<br>MAC Address                                          | enabled, please                                                                                                    | assign the Chan                                                                                                    | i       i         i       i         i | ncy bands manually for s<br>Mode<br>Enable<br>Disabl<br>Disabl<br>Disabl<br>Disabl<br>Disabl<br>Disabl<br>Disabl                                                                                                    | ettings to take effe                                                | ct.                                        |
| RSSI Threshold  5GHz Status CEnable  Disable                                                                                                    |          | Caution: NAWDS is e<br>MAC Address                                          | anabled, please       :       :       :       :       :       :       :       :       :       :       :       :       :       :       :       :       :       :       :       :       :       :                                                                                                    | assign the Chan                                                                                                    | el on both freque                                                                                                    | ncy bands manually for s<br>Mode<br>Enable<br>Disabl<br>Disabl<br>Disabl<br>Disabl<br>Disabl<br>Disabl                                                                                                    | ettings to take effe                                                |                                            |

Figure 19: Save Button

# Setup of HWv2

The first configuration you want to change in HWv2 is turning off the management radio while configuring the device via Ethernet cable.

Note: The management radio is used in conjunction with the EnWiFi App. The WDS Bridge mode is not an available operation in the EnWiFi APP.

After login into the unit Click Wireless under the Network tab on the left hand side of the screen. Scroll down and disable the Management Interface radio

| < Network    |               |           |                 |
|--------------|---------------|-----------|-----------------|
| Basic        |               |           |                 |
| Wireless     |               |           |                 |
| Management   | Interface -   | 2.4G0     |                 |
| Enabled SSID |               | Edit      | Security        |
| ENMG         | MT79C366      | Edit      | WPA2/PSK<br>AES |
| Always on •  | Turn off if i | dle in 15 | minutes         |

Figure 20: Management Radio enabled

The box should be unchecked.

| Management Interface - 2.4G🥑               |              |      |                 |  |  |  |  |
|--------------------------------------------|--------------|------|-----------------|--|--|--|--|
| Enabled                                    | SSID         | Edit | Security        |  |  |  |  |
|                                            | ENMGMT79C366 | Edit | WPA2/PSK<br>AES |  |  |  |  |
| Always on I Turn off if idle in 15 minutes |              |      |                 |  |  |  |  |
|                                            |              |      |                 |  |  |  |  |

Figure 21: Management Radio Disabled

After unchecking the management interface radio click the save button at the bottom of the Wireless Settings page.

| nGeniius®     |                        |                                                                                                    |                    |                               | English               |        |
|---------------|------------------------|----------------------------------------------------------------------------------------------------|--------------------|-------------------------------|-----------------------|--------|
| NS500-AC      | Single Radio I         | 1anagement AP, 2T2R, 8                                                                                                    | 67Mbps             | Changes: 5                    | Reset                 | Logout |
|               |                        |                                                                                                    |                    |                               |                       |        |
| )verView      | Wireless Sett          | ings                                                                                                    |                    |                               |                       |        |
| Device Status | Device Name            | ENS500-AC                                                                                                    |                    |                               |                       |        |
| Connections   | Country / Regio        | USA USA                                                                                                    | Ŧ                  |                               |                       |        |
| Realtime      |                        |                                                                                                    |                    |                               |                       |        |
| letwork       |                        |                                                                                                    |                    |                               |                       |        |
| Basic         | EnJet                  | 🖉 Eachla 🔍 Diae                                                                                                    | bla                |                               |                       |        |
| Wireless      | Status                 | Enable Ulisa                                                                                                    | ole                |                               |                       |        |
| lanagement    |                        |                                                                                                    |                    |                               |                       |        |
| Advanced      |                        |                                                                                                    | 50                 | Hz (A/N/AC)                   |                       |        |
| lime Zone     | Operation Mod          | e                                                                                                    | A                  | ccess Point 🔹 🗷 Gree          | en 🤨                  |        |
|               | Channel HT M           | ode                                                                                                    | 40                 | MHz 🔹                         |                       |        |
| vstem Manager | Changel                |                                                                                                    |                    | See Forward and               |                       |        |
| Account       | Channel                |                                                                                                    | C                  | ontiguration                  |                       |        |
| Firmware      | Transmit Powe          | r                                                                                                    | A                  | uto 🔻                         |                       |        |
| Log           | Bit Rate               |                                                                                                    | C                  | Configuration                 |                       |        |
|               | Client Limits          |                                                                                                    |                    | Enable Disable                |                       |        |
|               |                        |                                                                                                    | 12                 | 27                            |                       |        |
|               | AP Detection           |                                                                                                    | 2                  | can                           |                       |        |
|               | Distance (0-30         | km)                                                                                                    | 1                  | (0.6miles)                    |                       |        |
|               | AP Time Slot           |                                                                                                    | A                  | uto 🔻                         |                       |        |
|               | Station Priority       | 0                                                                                                    | н                  | igh 🔻                         |                       |        |
|               |                        |                                                                                                    |                    |                               |                       |        |
|               | Wireless Sett          | ings - Access Point                                                                                                    |                    |                               |                       |        |
|               | Enabled                | SSID                                                                                                    | Edit               | Security VLA                  | AN ID                 |        |
|               | 8                      | EnGenius79C366                                                                                                    | Edit               | None -                        |                       |        |
|               | Management             | Interface - 2.4G0                                                                                                    |                    |                               |                       |        |
|               | Enabled                | SSID                                                                                                    | Edit               | Security                      |                       |        |
|               |                        | ENMGMT79C366                                                                                                    | Edit               | WPA2/PSK<br>AES               |                       |        |
|               | Always on <sup>®</sup> | Turn off if idle in 15 minutes                                                                                                    |                    |                               |                       |        |
|               | Management             | VLAN Settings                                                                                                    | 4004               |                               |                       |        |
|               | Status                 | Enable  Disable Disable Dis | e during the confi | ourstion process, verify that | the switch and the DH | CP.    |
|               | server can sup         | port the new VLAN ID and then                                                                                                    | connect to the new | w IP address.                 | are switch and the DH | U1.    |
|               |                        |                                                                                                    |                    |                               |                       |        |

### Figure 22: Save Button

You might get a box warning you to change the management password from default. At this time click the Ignore button, the password will be changed after the device is confirmed to have a WDS Link with the remote unit.

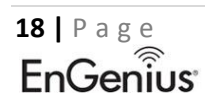

We strongly recommend you to change default password of Management SSID, please reset to login.

| Confir | med   |        |
|--------|-------|--------|
|        | Apply | Ignore |

Figure 23: Management Radio password change warning

A second Box may pop up after pressing the Ignore button. Press Skip on this warning box to proceed to disable the management radio.

| We sti<br>chang<br>Mana <u>c</u><br>reset | rongly su<br>e defaul<br>gement S<br>to login. | ugge<br>t pa<br>SSII | est yo<br>sswor<br>), plea | u to<br>d of<br>ase |
|-------------------------------------------|------------------------------------------------|----------------------|----------------------------|---------------------|
|                                           | Back                                           |                      | Skip                       |                     |
|                                           |                                                |                      |                            |                     |

Figure 24: Second Warning Box

The next step is to change the mode of operation to WDS Bridge mode. This is done by first disabling EnJet. Once EnJet is disabled the option of WDS Bridge will appear in the drop down menu of operating modes.

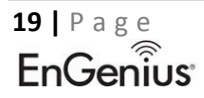

| < Network     | _              |
|---------------|----------------|
| Basic         |                |
| Wireless      |                |
|               |                |
| EnJet🥑        |                |
| Status 🔍 Enab | le 🖲 Disable 1 |

### 5GHz (A/N/AC)

| Operation Mode  | WDS Access Poin •               | Green 🥑 |
|-----------------|---------------------------------|---------|
| Channel HT Mode | Access Point<br>Client Bridge   |         |
| Channel         | WDS Access Point<br>WDS Station |         |
| Transmit Power  | WDS Bridge                      |         |

Figure 25: Setting WDS Bridge Mode

Don't forget to disable Green mode as well.

After changing the mode of operation to WDS Bridge mode and disabling Green mode, then click the Save button at the bottom of the Wireless Settings page. The unit should reboot.

| IS500-AC       | Single Radio I                  | Management AP, 2T2R, 8                                          | 67Mbps                                  | Chang                   | es: 0            | Reset            | Logou |
|----------------|---------------------------------|-----------------------------------------------------------------|-----------------------------------------|-------------------------|------------------|------------------|-------|
|                |                                 |                                                                 |                                         |                         |                  |                  |       |
| verView        | Wireless Sett                   | ings                                                            |                                         |                         |                  |                  |       |
| Device Status  | Device Name                     | ENS500-AC                                                       |                                         |                         |                  |                  |       |
| Connections    | Country / Regi                  | on USA                                                          | •                                       |                         |                  |                  |       |
| Realtime       |                                 |                                                                 |                                         |                         |                  |                  |       |
| etwork         |                                 |                                                                 |                                         |                         |                  |                  |       |
| Basic          | EnJet                           | e Fachia e Bia                                                  | bl-                                     |                         |                  |                  |       |
| Vireless       | Status                          | Enable O Disa                                                   | IDIE                                    |                         |                  |                  |       |
| anagement      |                                 |                                                                 |                                         |                         |                  |                  |       |
| dvanced        |                                 |                                                                 | Ę                                       | 5GHz (A/N/AC)           |                  |                  |       |
| ViFi Scheduler | Operation Mod                   | e                                                               |                                         | WDS Access Poi 🔻        | 🗉 Green 🥑        |                  |       |
| ools           | Channel HT M                    | ode                                                             |                                         | 20MHz 🔻                 |                  |                  |       |
| stem Manager   | Channel                         |                                                                 |                                         | Configuration           |                  |                  |       |
| ccount         |                                 |                                                                 |                                         |                         |                  |                  |       |
| irmware        | Transmit Powe                   | F                                                               |                                         | 8 dBm •                 |                  |                  |       |
| .og            | Bit Rate                        |                                                                 |                                         | Configuration           |                  |                  |       |
|                | Client Limits                   |                                                                 | 0                                       | Enable Disable          |                  |                  |       |
|                |                                 |                                                                 |                                         | 12/                     |                  |                  |       |
|                | AP Detection                    |                                                                 |                                         | Scan                    |                  |                  |       |
|                | Distance (0-30                  | km)                                                             |                                         | 0 (Omiles)              |                  |                  |       |
|                | AP Time Slot                    | )                                                               |                                         | Auto 🔻                  |                  |                  |       |
|                | Station Priority                | 0                                                               |                                         | High 🔻                  |                  |                  |       |
|                |                                 |                                                                 |                                         |                         |                  |                  |       |
|                | Wireless Sett                   | ingo Assoc Doint                                                |                                         |                         |                  |                  |       |
|                | Enabled                         | SSID                                                            | Edit                                    | Security                | VLAN ID          |                  |       |
|                | ×                               | Root-AP                                                         | Edit                                    | None                    |                  |                  |       |
|                |                                 |                                                                 |                                         |                         |                  |                  |       |
|                | Management                      | Interface - 2.4G0                                               |                                         |                         |                  |                  |       |
|                | Enabled                         | SSID                                                            | Edit                                    | Security                |                  |                  |       |
|                |                                 | ENMGMT79C366                                                    | Edit                                    | AES                     |                  |                  |       |
|                | Always on it                    | Turn off if idle in 15 minutes                                  |                                         |                         |                  |                  |       |
|                | - Aways off                     | a rearrow in total in to minutes                                |                                         |                         |                  |                  |       |
|                |                                 |                                                                 |                                         |                         |                  |                  |       |
|                |                                 |                                                                 |                                         |                         |                  |                  |       |
|                |                                 |                                                                 |                                         |                         |                  |                  |       |
|                |                                 |                                                                 |                                         |                         |                  |                  |       |
|                | Management                      | VLAN Settings                                                   | _                                       |                         |                  |                  |       |
|                | Status                          | Enable I Disable                                                | e 4094                                  |                         |                  |                  |       |
|                |                                 |                                                                 |                                         | figuration process, yer | ity that the awi | tch and the DH(  | P     |
|                | Caution: If y<br>server can sup | ou encounter disconnection iss<br>port the new VLAN ID and ther | ue during the cor<br>I connect to the n | ew IP address.          | ny that the swi  | ten and the brie |       |

Figure 26: Save button at bottom of Wireless Settings Page

The 5GHz BSSID of HWv2 should be noted. This 5GHZ BSSID should be configured in the remote unit.

| <ol> <li>OverView</li> </ol> |  |
|------------------------------|--|
| Device Status                |  |
| Connections                  |  |
| Realtime                     |  |

## **Device Information**

| Device Name             | ENS500-AC               |
|-------------------------|-------------------------|
| Serial Number           | 19000000                |
| MAC Address             |                         |
| - LAN                   | 88:DC:96:00:00:C4       |
| - Wireless LAN - 5GHz   | 88:DC:96:00:00:00       |
| Country                 | USA                     |
| Current Local Time      | Fri May 3 11:24:08 2019 |
| Uptime                  | 23h 5m 8s               |
| Firmware Version        | v3.5.5_c1.9.20          |
| Hardware Version        | 2.0                     |
| Management VLAN ID      | Untagged                |
| Registration Check Code | fffffff                 |

Figure 27: HWv2 5GHz BSSID

The 5GHZ BSSID of the remote unit should be configured into the HWv2 unit. If using encryption enable that option as well as enter the AES Passphrase that matches the HWv1 AES Passphrase.

| < Network                |     |
|--------------------------|-----|
| Basic                    |     |
| Wireless                 |     |
|                          |     |
| WDS Link Settings - 5GHz |     |
|                          |     |
| Security                 | AES |

Caution: NAWDS is enabled, please assign the Channel on both frequency bands manually for settings to take effect.

| MAC Address |      |      |      |      | Mode |         |   |
|-------------|------|------|------|------|------|---------|---|
| 88          | : DC | : 96 | : 11 | : 11 | : 11 | Enable  |   |
|             | :    | :    | :    | :    | :    | Disable |   |
|             | :    | :    | :    | :    | :    | Disable | • |
|             | :    | :    | :    | :    | :    | Disable | • |
|             | :    | :    | :    | :    | :    | Disable | • |
|             | :    | :    | :    | :    | :    | Disable | T |
|             | :    | :    | :    | :    | :    | Disable | • |
|             | :    | :    | :    | :    | :    | Disable | T |

### Figure 28: Entering HWv1 5GHz BSSID

After configuring the 5GHz BSSID and the passphrase, then click the Save button at the bottom of the Wireless Settings page. After clicking the Save button at the bottom of the page click either Changes in the upper right hand corner or Apply in the lower right hand corner of the screen. Please refer back to figure 5 on page 4.

Below are best practices for HWv2 in WDS Bridge mode.

| < Network         | -             |             |
|-------------------|---------------|-------------|
| Basic             |               |             |
| Wireless          |               |             |
|                   |               |             |
|                   | 5GHz (A/N/AC) |             |
| Operation Mode    | WDS Bridge    | 🔹 🔲 Green 🥑 |
| Channel HT Mode   | 20MHz         | ¥           |
| Channel           | Configuration |             |
| Transmit Power    | 11 dBm        | T           |
| Bit Rate          | Configuration |             |
| Client Limits     | Enable D      | isable      |
| AP Detection      | Scan          |             |
| Distance (0-30km) | (Omiles)      | )           |
| AP Time Slot      | Auto          |             |
| Station Priority  | High          | v           |

### Figure 29: HWv2 WDS Bridge Best Practices

Note: *HWv2* is capable of 8 dBm as the lowest *Tx* output setting. When configuring *HWv2* to operate with any *EnGEnius* non *EnJet* capable devices it is recommend that the *Tx* power be set to 11 dBm, which is the lowest *Tx* output power that non *Enjet* products can be configured for.

Configure the channel in the same fashion as shown in HWv1.

24 | Page EnGenius Note: A scan of the wireless environment is not shown as the channel was already set. Please see pages 12-13 for more information on channel scan.

| 5GHz (A/N/AC)     |             |          |     |    |         |  |  |
|-------------------|-------------|----------|-----|----|---------|--|--|
| Operation Mode    | WDS Br      | ridge    | •   |    | Green 🥑 |  |  |
| Channel HT Mode   | 20MHz       |          | •   |    |         |  |  |
| Channel           | Configu     | uration  |     |    |         |  |  |
| Transmit Power    | 11 dBm      |          | •   |    |         |  |  |
| Bit Rate          | Configu     | uration  |     |    |         |  |  |
| Client Limits     | Enab<br>127 | le 🔍 Di  | sab | le |         |  |  |
| AP Detection      | Scan        |          |     |    |         |  |  |
| Distance (0-30km) | 0           | (Omiles) |     |    |         |  |  |
| AP Time Slot      | Auto        |          | ٣   |    |         |  |  |
| Station Priority  | High        |          | Ŧ   |    |         |  |  |

Figure 30: Channel Config

### 5GHz

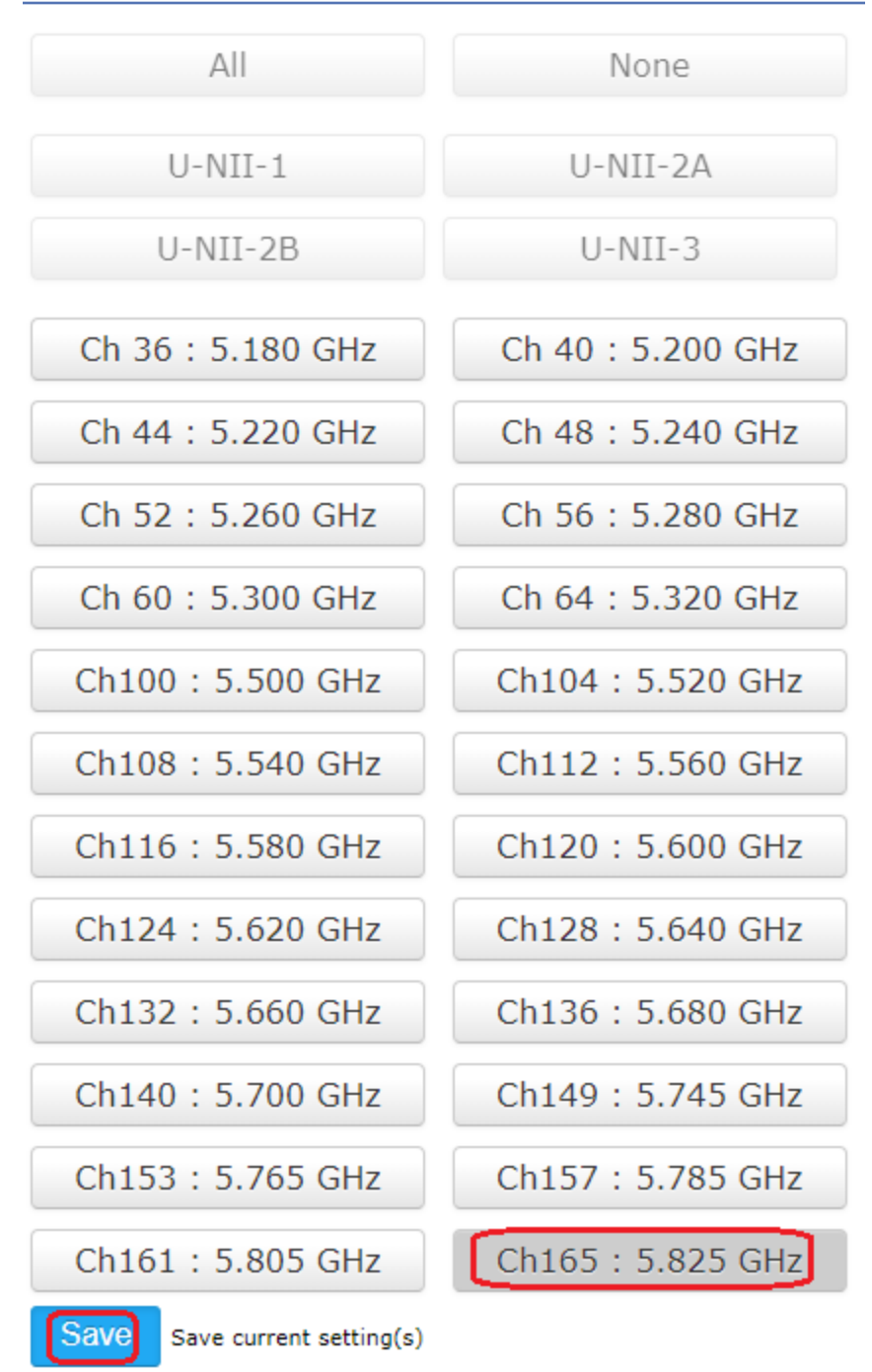

Figure 31: setting Operational Channel

Press save at the bottom of the Wireless Settings page. Please refer to page 4-5 for complete instructions on this step.

| UUEAT-AC    | Outdoor AP, 2T2                                                                                                    | 2R, 867M                                                                                                    | bps                                                                                                    |                                               |                       |                                            | Chang                                               | es: O                                                                                                    | Reset                                                   | Lo                                                                                          |
|-------------|----------------------------------------------------------------------------------------------------|----------------------------------------------------------------------------------------------------|----------------------------------------------------------------------------------------------------|-----------------------------------------------|-----------------------|--------------------------------------------|-----------------------------------------------------|----------------------------------------------------------------------------------------------------|---------------------------------------------------------|---------------------------------------------------------------------------------------------|
|             |                                                                                                    |                                                                                                    |                                                                                                    |                                               |                       |                                            |                                                     |                                                                                                    |                                                         |                                                                                             |
| rView       | Wireless Setting                                                                                                    | JS                                                                                                    |                                                                                                    |                                               |                       |                                            |                                                     |                                                                                                    |                                                         |                                                                                             |
| vice Status | Device Name                                                                                                    | HV                                                                                                    | Wv1                                                                                                    |                                               |                       |                                            |                                                     |                                                                                                    |                                                         |                                                                                             |
| nnections   | Country / Region                                                                                                    | US                                                                                                    | SA                                                                                                    |                                               | •                     |                                            |                                                     |                                                                                                    |                                                         |                                                                                             |
| altime      |                                                                                                    |                                                                                                    |                                                                                                    |                                               |                       |                                            |                                                     |                                                                                                    |                                                         |                                                                                             |
| sie         |                                                                                                    |                                                                                                    |                                                                                                    |                                               |                       | 5GHz                                       |                                                     |                                                                                                    |                                                         |                                                                                             |
| eless       | Operation Mode                                                                                                    |                                                                                                    |                                                                                                    |                                               |                       | WDS Bridge                                 | T                                                   | 🗉 Green 🕖                                                                                                    |                                                         |                                                                                             |
| agement     | Wireless Mode                                                                                                    |                                                                                                    |                                                                                                    |                                               |                       | 802.11 AC/N                                | V                                                   |                                                                                                    |                                                         |                                                                                             |
| vanced      | Channel HT Mode                                                                                                    |                                                                                                    |                                                                                                    |                                               |                       | 20MHz                                      | Ŧ                                                   |                                                                                                    |                                                         |                                                                                             |
| ie Zone     | Channel                                                                                                    | -                                                                                                    |                                                                                                    |                                               |                       | Contracto                                  | _                                                   |                                                                                                    |                                                         |                                                                                             |
| ils         | Channel                                                                                                    |                                                                                                    |                                                                                                    |                                               |                       | Comgurau                                   | m                                                   |                                                                                                    |                                                         |                                                                                             |
| tem Manager | Transmit Power                                                                                                    |                                                                                                    |                                                                                                    |                                               |                       | 11 dBm                                     | •                                                   |                                                                                                    |                                                         |                                                                                             |
| ount        | Bit Rate                                                                                                    |                                                                                                    |                                                                                                    |                                               |                       | Configuratio                               | m                                                   |                                                                                                    |                                                         |                                                                                             |
| mware       | Client Limits                                                                                                    |                                                                                                    |                                                                                                    |                                               |                       | Enable 0<br>107                            | Disable                                             |                                                                                                    |                                                         |                                                                                             |
| )           | Multicast to Unica                                                                                                    | st Stream C                                                                                                    | Conversio                                                                                                    | 0                                             |                       | Epable O                                   | 0 Diceb                                             | h ()                                                                                                    |                                                         |                                                                                             |
|             | AP Detection                                                                                                    | ar carcarri c                                                                                                    | 2011101010                                                                                                    |                                               |                       | Scan                                       | - Grand                                             |                                                                                                    |                                                         |                                                                                             |
|             | Distance (0-30km                                                                                                    | 1                                                                                                    |                                                                                                    |                                               |                       | 0 (07                                      | vilor)                                              |                                                                                                    |                                                         |                                                                                             |
|             |                                                                                                    |                                                                                                    |                                                                                                    |                                               |                       |                                            |                                                     |                                                                                                    |                                                         |                                                                                             |
|             | AEC Deservices                                                                                                    |                                                                                                    |                                                                                                    | 12345678                                      |                       |                                            |                                                     |                                                                                                    |                                                         |                                                                                             |
|             | Caution: NAWDS<br>MAC Address                                                                                                    | is enabled,                                                                                                    | please a                                                                                                    | ssign the Ch                                  | annel on              | both frequency                             | bands ma                                            | nually for set                                                                                                    | tings to take ef                                        | fect.                                                                                       |
|             |                                                                                                    |                                                                                                    |                                                                                                    |                                               |                       |                                            |                                                     | Fashle                                                                                                    |                                                         | -                                                                                           |
|             | :                                                                                                    | :                                                                                                    | :                                                                                                    | :                                             | :                     |                                            |                                                     | Enable                                                                                                    |                                                         | ¥                                                                                           |
|             | :                                                                                                    | :                                                                                                    | :                                                                                                    | :                                             | :                     |                                            |                                                     | Enable                                                                                                    |                                                         | *<br>*                                                                                      |
|             |                                                                                                    |                                                                                                    | :                                                                                                    | :                                             | :                     |                                            |                                                     | Enable<br>Disable<br>Disable                                                                                                    |                                                         | •                                                                                           |
|             |                                                                                                    |                                                                                                    |                                                                                                    |                                               | :                     |                                            |                                                     | Enable<br>Disable<br>Disable                                                                                                    |                                                         | •<br>•                                                                                      |
|             |                                                                                                    |                                                                                                    |                                                                                                    |                                               |                       |                                            |                                                     | Enable<br>Disable<br>Disable<br>Disable                                                                                                    |                                                         | *<br>*<br>*                                                                                 |
|             |                                                                                                    |                                                                                                    |                                                                                                    |                                               |                       |                                            |                                                     | Enable<br>Disable<br>Disable<br>Disable                                                                                                    |                                                         | *<br>*<br>*                                                                                 |
|             |                                                                                                    |                                                                                                    |                                                                                                    |                                               |                       |                                            |                                                     | Disable Disable Disable Disable Disable Disable Disable Disable Disable Disable                                                                                                    |                                                         | *<br>*<br>*<br>*                                                                            |
|             |                                                                                                    |                                                                                                    |                                                                                                    |                                               |                       |                                            |                                                     | Enable       Enable       Disable       Disable       Disable       Disable       Disable       Disable       Disable                                                                                                    |                                                         | *<br>*<br>*<br>*                                                                            |
|             |                                                                                                    |                                                                                                    |                                                                                                    |                                               |                       |                                            |                                                     | Enable<br>Disable<br>Disable<br>Disable<br>Disable<br>Disable<br>Disable<br>Disable                                                                                                    |                                                         | T<br>T<br>T<br>T<br>T                                                                       |
|             |                                                                                                    |                                                                                                    |                                                                                                    |                                               |                       |                                            |                                                     | Enable<br>Disable<br>Disable<br>Disable<br>Disable<br>Disable<br>Disable<br>Disable                                                                                                    |                                                         | T<br>T<br>T<br>T<br>T                                                                       |
|             |                                                                                                    |                                                                                                    |                                                                                                    |                                               |                       |                                            |                                                     | Enable<br>Disable<br>Disable<br>Disable<br>Disable<br>Disable<br>Disable                                                                                                    |                                                         | T<br>T<br>T<br>T                                                                            |
|             | RSSI Threshold                                                                                                    |                                                                                                    |                                                                                                    |                                               |                       | 50                                         | энz                                                 | Enable<br>Disable<br>Disable<br>Disable<br>Disable<br>Disable<br>Disable                                                                                                    |                                                         | T<br>T<br>T<br>T                                                                            |
|             | RSSI Threshold                                                                                                    |                                                                                                    |                                                                                                    |                                               |                       | 50                                         | Hz<br>Enable ®                                      | Enable<br>Disable<br>Disable<br>Disable<br>Disable<br>Disable<br>Disable                                                                                                    |                                                         | T<br>T<br>T<br>T                                                                            |
|             | RSSI Threshold<br>Status<br>RSSI (Range: -100dBm                                                                                        | 60dBm)                                                                                                    |                                                                                                    |                                               |                       | 50                                         | Hz<br>Enable ®<br>5 dB                              | Enable<br>Disable<br>Disable<br>Disable<br>Disable<br>Disable<br>Disable<br>m                                                                                                    |                                                         | T<br>T<br>T<br>T                                                                            |
|             | RSSI Threshold<br>Status<br>RSSI Charles and Status                                                                                     | :                                                                                                    | : : : : : : : : : : : : : : : : : : :                                                                                                    | fisassociater                                 |                       | 50<br>clients that fall<br>nded to disable | Hz<br>Enable =<br>5 dB<br>below the<br>this feature | Enable<br>Disable<br>Disable<br>Disable<br>Disable<br>Disable<br>Disable<br>m<br>configured R<br>configured R                                                                                                    | ISSI threshold i<br>deem it absole                      | T<br>T<br>T<br>T<br>T<br>T<br>T                                                             |
|             | RSSI Threshold<br>Status<br>RSSI<br>(Range: -100dBm<br>Caution: Enablic<br>cause wireless cli<br>necessary.                             |                                                                                                    | rreshold free                                                                                                    | fisassociater<br>quently. It is               | vireless              | 50<br>clients that fall<br>nded to disable | Hz<br>Enable =<br>5 dB<br>below the<br>this feature | Indue     Enable     Disable     Disable     Disable     Disable     Disable     Disable     Disable     m     configured R                                                                                                    | ISSI threshold i deem it absol                          | T<br>T<br>T<br>T<br>T<br>T<br>T                                                             |
|             | RSSI Threshold<br>Status<br>RSSI<br>(Range: -100dBm<br>Caution: Enablic<br>cause wireless cli<br>necessary.                             |                                                                                                    | :                                                                                                    | fisassociater<br>quently. It is               | vireles               | 50<br>clients that fall<br>nded to disable | Hz<br>Enable =<br>5 dB<br>below the<br>this feature | Indue     Indue     I     | ISSI threshold i deem it absol                          | T<br>T<br>T<br>T<br>T<br>T<br>T                                                             |
|             | RSSI Threshold<br>Status<br>RSSI<br>(Range: -100dBm<br>Caution: Enablic<br>cause wireless cli<br>necessary.                             |                                                                                                    | rreshold free                                                                                                    | fisassociater<br>quently. It is               | vireless              | 50<br>clients that fall<br>nded to disable | Hz<br>Enable =<br>5 dB<br>below the<br>this feature | Indue Indue | ISSI threshold i deem it absol                          | T<br>T<br>T<br>T<br>T<br>T<br>T                                                             |
|             | RSSI Threshold<br>Status<br>RSSI<br>(Range: -100dBm<br>Caution: Enablic<br>Caution: Enablic<br>cause wireless cli<br>necessary.         | C C C C C C C C C C C C C C C C C C C                                                                                                    | rreshold free                                                                                                    | fisassociater<br>quently. It is               | v wireless            | 50<br>clients that fall<br>nded to disable | Hz<br>Enable =<br>5 dB<br>below the<br>this feature | Indue Indue | tSSI threshold i                                        | T<br>T<br>T<br>T<br>T<br>T<br>T                                                             |
|             | RSSI Threshold<br>Status<br>RSSI (Range: -100dBm<br>Caution: Enablic<br>cause wireless cli<br>necessary.                                | C C C C C C C C C C C C C C C C C C C                                                                                                    | rreshold free                                                                                                    | fisassociater<br>quently. It is               | v wireless            | 50<br>clients that fall<br>nded to disable | Hz<br>Enable =<br>5 dB<br>below the<br>this featu   | Indue     Enable     Disable     Disable     Disable     Disable     Disable     Disable     Disable     Disable     m     configured R     e unless you                                                                                                    | tSSI threshold i                                        | T<br>T<br>T<br>T<br>T<br>T<br>T<br>T<br>T                                                   |
|             | RSSI Threshold<br>Status<br>RSSI Threshold<br>Status<br>RSSI<br>(Range: -100dBm<br>Caution: Enablic<br>cause wireless cli<br>necessary. | Contraction Contraction Contr | rreshold in a second second se | fisassociater<br>quently. It is<br>Disable 40 | vireless     vireless | clients that fall<br>nded to disable       | Hz<br>Enable =<br>5 dB<br>below the<br>this featur  | Indue Indue | tSSI threshold<br>deem it absolution<br>vitch and the D | T<br>T<br>T<br>T<br>T<br>T<br>T<br>T<br>T<br>T<br>T<br>T<br>T<br>T<br>T<br>T<br>T<br>T<br>T |

Figure 32: Save button

Once the WDS Link is established you can check on the signal strength if the link to determine if the units TX power needs to be adjusted or the antennas need to be aligned better. Below is where to find the RSSI of the WDS link in HWv1.

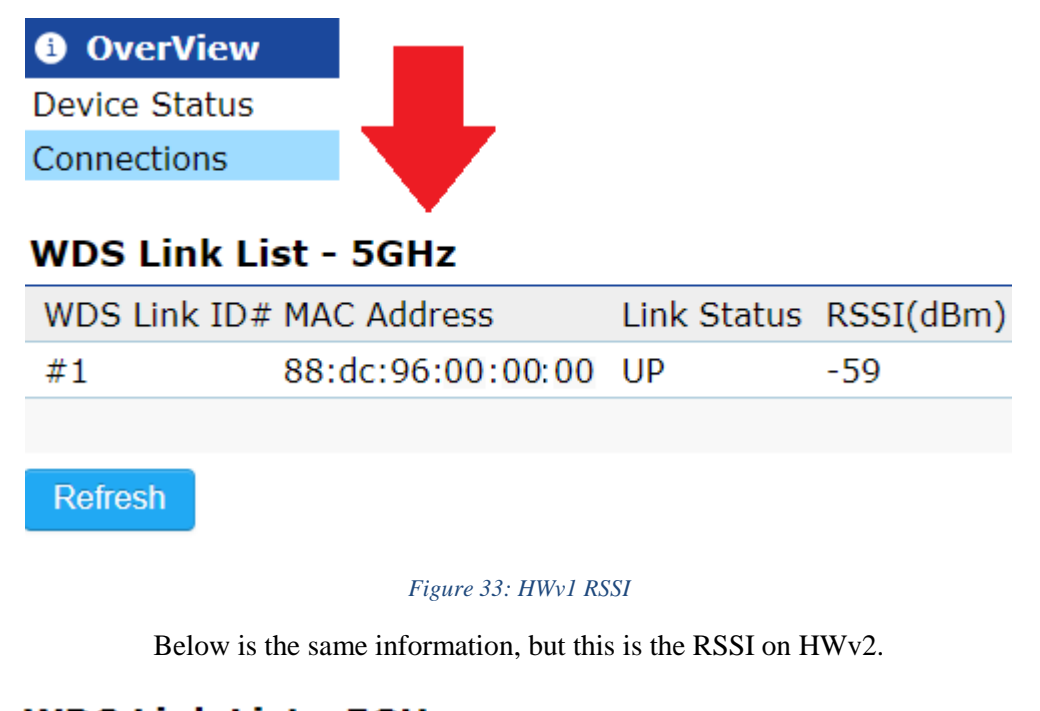

| WDS Link Lis | st - 5GHz         |             |           |
|--------------|-------------------|-------------|-----------|
| WDS Link ID# | MAC Address       | Link Status | RSSI(dBm) |
| #1           | 88:dc:96:11:11:11 | UP          | -53       |
|              |                   |             |           |
| Refresh      |                   |             |           |

### Figure 34: HWv2 RSSI

The RSSI value you should be aiming for is between -65dBm to -40 dBm. Any signal worse than -65 dBm, and you will not get steady high data rates. If you get too much signal (-35 dBm) then that will start to self-interfere and it will degrade the signal. For any deployments less than 50 feet we recommend starting both units at the lowest transmit power settings and if need be move up from there. If you are still getting too strong of a signal at very close ranges then purposely misaligning the radios by connecting to the side lobes may be necessary.